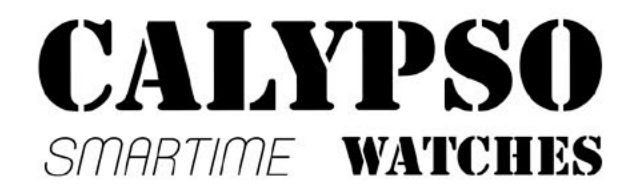

# Sports Smart Watch USER MANUAL K8501-K8502

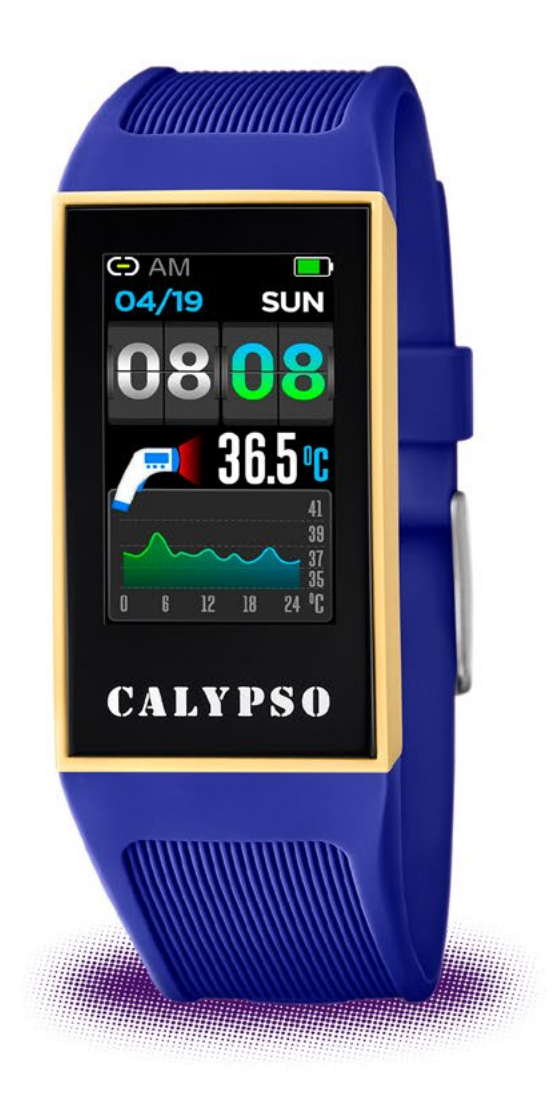

Thank you for choosing our product. You can read this manual and have a thorough understanding of the use and operation of the equipment.

The company reserves the rights to make changes to the contents of this manual without prior notice.

## Product includes: Package\*1, Smart watch\*1, Smart band\*2

# 1. Description of bracelet function

### 1.1 Description of touch key

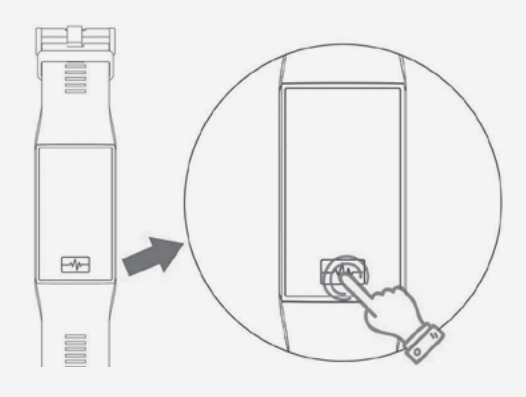

A: Press and hold for 3 seconds to boot. B: Click: select function downwards. Press and hold: confirm.

### **1.2 Charging instructions:**

Please pay attention to the charging direction.

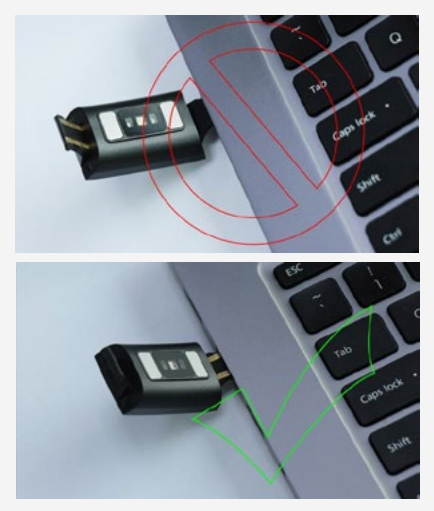

\*Please be aware that the two contacts of charging cannot contact the conductor at the same time, or it may cause the burning of circuit.

## **1.3 Watch strap disassembly and assembly instructions:**

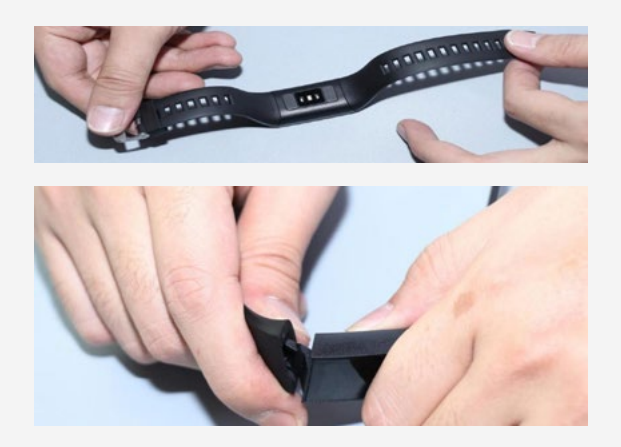

### 1.4 Standby dial plate interface:

#### 1.4.1 Dial plate interface

Hold on the dial to enter into the dial preview interface, press and hold on the touch key to select and confirm the dial.

#### 1.4.2 Temperature

Enter into the temperature interface, hold on to activate the temperature detection. (After wearing the bracelet for the first time hold your wrist for 5 minutes, the skin temperature and body temperature can be detected.)

#### 1.4.3 Push message

Open the push message interface, bind the bracelet to the app. When notification permission is enabled, the new message received in the notification bar of the mobile phone will be pushed to the bracelet. A total of 8 messages can be saved, and the message received after 8 will overwrite previously received messages.

#### 1.4.4 Health

1) Heart rate, correctly wears the bracelet (left hand/right hand) on the wrist, enter the heart rate menu, the heart rate detection will be automatically activated in 2 seconds. The heart rate data will be synchronized to the APP when the bracelet is bound to the APP.

2) Blood pressure, correctly wears the bracelet (left hand/right hand) on the wrist, enter the blood pressure menu, measurement will be automatically activated in 2 seconds. The blood pressure data will be synchronized to the APP when the bracelet is bound to the APP.

3) Sleep, sleep monitoring period: 21:00 to 9:00 the next day, the bracelet generates data during the sleep monitoring period. After exiting sleep monitoring mode, the bracelet sleep data can be synchronized to the APP when the bracelet is bound to APP.

4) Step count, the step count is enabled by default. This interface displays the current number of steps, kilometers, calories and heart rate. The data are cleared every day at 12 am.

**1.4.5 Sports mode** (walking, running, cycling, hiking, indoor walking, indoor running) Select sports mode, the corresponding mode automatically activates in 3 seconds; hold on the touch key to end the sports mode.

Sports data can be saved in the bracelet is the distance larger than 200 meters or sport duration longer than 5 minutes; Otherwise sports data will not be saved.

Bind the smart watch to APP, press on the sporting history recording interface to synchronize the sports data from smart watch to APP. Tracking map and detailed data will be showed on the APP.

#### 1.4.6 Other functions

1) Alarm

Bind to APP, setting alarm reminder in the smart watch through APP alarm setting interface ( 5 alarm at most).

2) Find phone

Bind to APP,click to find phone, and the phone will ring or vibrate.(Don't turn off the VI-BRATE or RING on the phone, otherwise the phone keep silently.)

3) Stopwatch

Click to enter the stopwatch, press to start or pause it, hold on to end it.

4) Sedentary

You can turn on or turn off sedentary as your wish.

#### 5) Camera

Bind the APP, enter the APP and turn to the Camera on the smart watch. The camera on the phone will be turned on when holding on the touch key on the smart watch. Press the touch key can control the camera on the phone, photo auto saved in the album, hold on the touch key to exit.

6) Music

After connecting with APP and turning on music player on the phone, smart watch is able to control the music player by pressing and holding on the music control panel to play, pause, previous and next song.

7) About

Checking the bluetooth name, MAC and software version.

8) Reset

Click reset to restore factory setting.

9) Restart

Hold on the restart and hold on for seconds to restart the smart watch.

10) Power off

Hold on the Power off and hold on for seconds to turn off the smart watch.

## 2. Bind Calypso smartime

#### 2.1 how to download APP

Scan the following QR Code to download the APP.

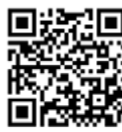

#### 2.2 Bind bluetooth

#### 2.2.1 Unconnected status: 🗭

After the bracelet is turned on, the Bluetooth stays in the search state. After opening the APK/APP, enter the device-binding device and select the corresponding bracelet device name to bind the bracelet to the APP.

#### 2.2.2 App binding status: 🥃

Bracelet time synchronization: After the bracelet is bound to the APP, click to realize synchronization of the time and time system of the bracelet and the mobile phone.

#### 2.2.3 find device

Bind to APP, click find device on the APP, smart watch screen hold lighting and vibrate for 5 times.

#### 2.2.4 Data synchronization

After the bracelet is bound to the APP, the health data of the bracelet can be synchronized to the APP; Enter the heart rate, sleep, and motion interface, click to select the date to check the data corresponding. Click the upper right icon on the APP to share the data to QQ, QQ zone, wechat, wechat moments, facebook, twitter, etc.

#### 2.2.5 Message push

After the bracelet is bound to the app, the corresponding notification permission in the mobile phone system is enabled. Enter APP notification settings in the APP to enable more third-party applications.

#### 2.2.6 Call notification:

Enable the call notification in the APP. When the mobile phone receives one or more incoming calls, the bracelet will receive one/multiple incoming call notifications at the same time;

#### 2.2.7 SMS notification:

Enable the SMS notification in the APP. When the mobile phone receives one/multiple SMS messages, the bracelet will receive one/multiple SMS notifications at the same time:

## **2.2.8 Other application message notifica-tions:**

Enable the corresponding application message notification, such as wechat, QQ, Facebook, Twitter, etc. in the APP. When the mobile phone receives one/multiple application message notifications, the bracelet will receive one/ multiple corresponding message notifications at the same time.

#### 2.2.9 Do not disturb mode

After turn on do not disturb mode, smart watch vibrate only find device and alarm stays working(message push disable);

#### 2.2.10 Drinking water remind

Setting start time and end time, frequency(minutes), click repeat settings to select the date(week), then click Drinking water remind button to activate. Bracelet vibrates and drinking water icon displays on the screen when the drinking time is on.

#### 2.2.11 Sedentary reminder

Set the start time, end time and sedentary time interval (minutes), threshold (steps), click to enter the Repeat to select the sedentary reminder date (week). When the sedentary time is up, the bracelet vibrates, showing sedentary icon.

#### 2.2.12 Alarm reminder

Click the alarm reminder setting to add the alarm time on the bracelet. When the alarm time is up, the bracelet will pop up the alarm icon and vibrates 5 times.

#### 2.2.13 reminding mode

a) Bright screen: except for alarms clock, sedentary and drinking water reminders, the watch only displays bright screen as reminder;
b) Vibration: except for alarms clock, sedentary and drinking water reminders, the watch only vibrates to remind;

c) Bright screen + vibration: Any reminders, the watch will display bright screen + vibration reminder;

#### 2.2.14 Heart rate detection

Set the start time, end time and time interval (minutes), chick the heart rate test and save.

#### 2.2.15 Firmware upgrade

Detect whether the firmware version of the bracelet is the latest version. It will prompt if there is a new version and update to the latest version.

#### 2.2.16 Unbind

Bind the bracelet to APP; click unbinding with bracelet on the device interface to unbind the device. Please forget the paired device in the phone settings of iPhone.

## FAQ

\*Do not expose this device to overcooling or overheated conditions for a long time, otherwise it will cause permanent damage.

\*Why can't wear watch when taking a hot bath?

As bath water temperature is high, it will generate mass steam which is in gaseous phase and characterized by small molecule radius. It is easy to penetrate through watch housing gap. When temperature lowers, it will become liquid phase water drop, which is easy to cause short circuit in the watch, resulting in damaged circuit board and watch.

\*The watch can't start up or charge

If the newly received watch can't start up, it may be the reason that the battery is under protection due to collision during watch transportation. Plug in charging cable to activate the watch.

If your watch can't start up due to too low battery or the watch has not been used for a long time, please plug in USB cable and charge for half an hour for activation.

## WARRANTY

1. The motherboard is guaranteed for two years from the date of purchase. The battery and charger are covered for six months. The strap is not covered by this warranty.

The guarantee covers any problem experienced when the product is used normally if there is a product quality issue caused by manufacturing, material or design defect.

2. The warranty does not cover failures caused by personal reasons of the user, for example:

1) Damage caused by the unauthorized disassembly and assembly, modification of watches, etc.

2) A malfunction caused by accidentally dropping during use.

3) Any man-made damage through misuse of a foreign element (such as: hot water, external force shattering, damage to peripheral components, etc.) is not covered by the warranty.

3. When requesting a warranty repair, a fully filled out warranty card must be provided with the date of purchase and the stamp of the place of purchase.

4. In case of doubt please contact the point of sale or a qualified after sales service should a repair be needed.

Date of purchase:

IMEI code:

Buy store:

Customer signature:

Clerk Signature:

Shop stamp:

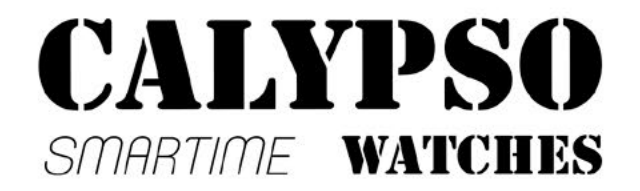

# Sports Smart Watch MANUAL DEL USUARIO K8501-K8502

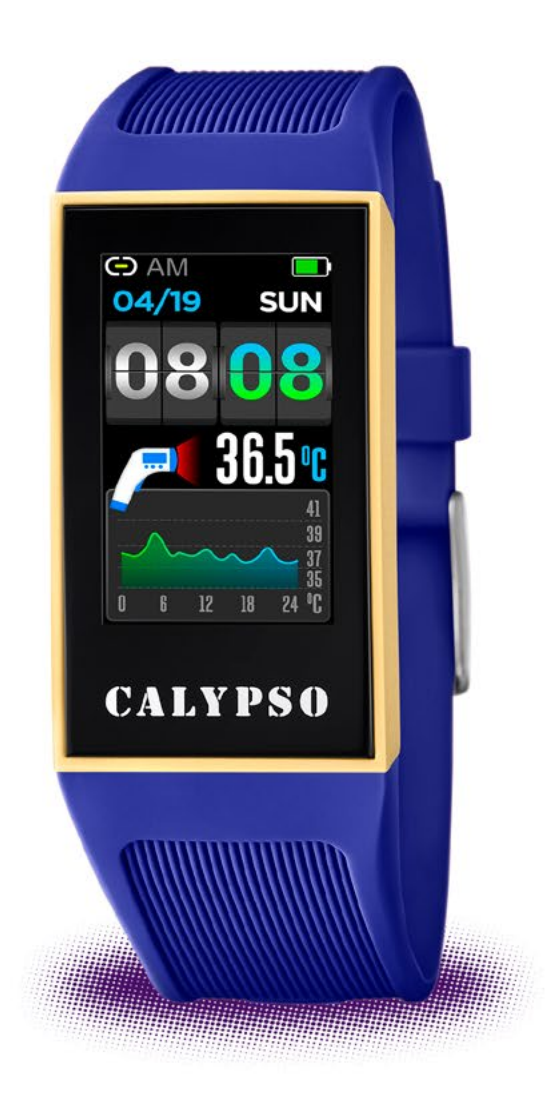

## Gracias por escoger nuestro reloj Calypso SmarTime. Con la ayuda de este manual usted comprenderá el funcionamiento y uso del dispositivo.

Nos reservamos el derecho de modificar los contenidos de este manual sin previo aviso

## El Producto incluye: Estuche\*1, Reloj Smart\*1, Correa adicional\*2

1. Descripción de las funciones del reloj

### 1.1 Botón táctil

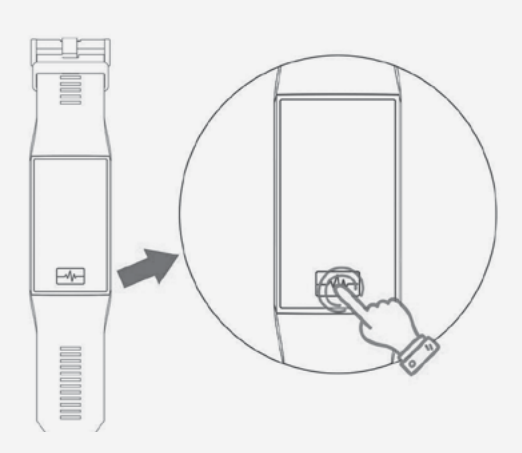

A: Pulse y aguante el botón principal durante 3 segundos para poder encender el dispositivo cuando esté apagado.

B: Presione el botón de encendido varias veces para explorar las diferentes funciones. Mantenga presionado el botón para confirmar la elección de la función.

### **1.2 Instrucciones de carga:**

Tenga cuidado al conectar el reloj; consulte la forma correcta de carga a continuación.

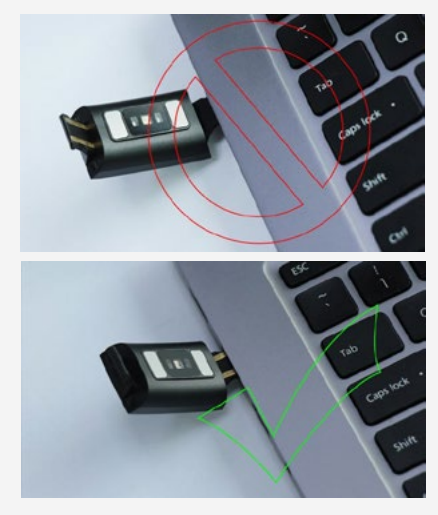

\*Tenga en cuenta que, de los dos extremos del reloj, solo uno es el USB. No lo cargue por el otro lado ya que puede provocar un cortocircuito.

### 1.3 Montaje y desmontaje de la correa:

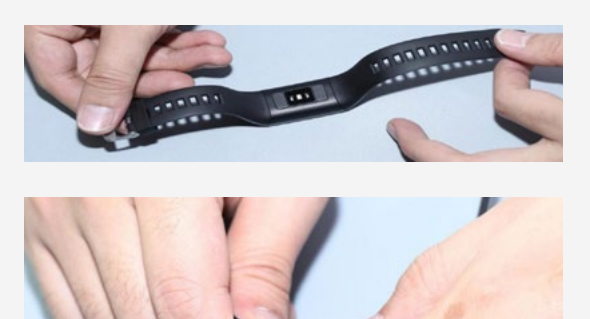

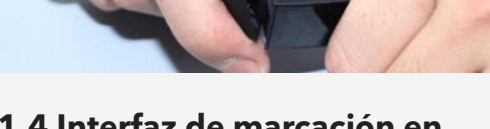

## 1.4 Interfaz de marcación en espera:

#### 1.4.1 Interface de la esfera

Mantener pulsado el botón de encendido para seleccionar la función. Elija la función deseada y mantenga presionado el botón para seleccionarla.

#### 1.4.2 Temperatura

Acceda a la interfaz de la temperatura, espere / mantenga pulsado el botón para activar la detección de la temperatura (tras llevar el reloj en su muñeca durante 5 minutos, la temperatura de la piel y el cuerpo son detectadas).

#### 1.4.3 Mensajes

Acceda a la interfaz de mensajes, y enlace el reloj con la app. Cuando las notificaciones estén activadas, los mensajes recibidos en el móvil serán visualizados en el reloj. Se guardan un total de 8 mensajes, y el mensaje que se reciba después de 8, remplazará a los recibidos previamente.

#### 1.4.4 Salud

1) Frecuencia cardíaca, para controlar su ritmo cardíaco, ajuste el reloj correctamente en la muñeca con cualquier mano y seleccione la función de ritmo cardíaco (se activará automáticamente en 2 segundos). Conecte el reloj a la aplicación Calypso y los datos de frecuencia cardíaca se sincronizarán con la aplicación en tiempo real.

2) Presión arterial, para medir la presión arterial, ajuste el reloj correctamente en la muñeca (mano izquierda o derecha) y seleccione la función de presión arteria (se activará automáticamente en 2 segundos). Conecte el reloj a la aplicación Calypso y los datos de presión arterial se sincronizarán con la aplicación.

3) Monitor del sueño, el tiempo de monitoreo del sueño se extiende desde las 21:00 hasta las 09:00 del día siguiente y los datos generados por el reloj se envían a la aplicación Calypso cuando se sincronizan.

4) Contador de pasos, El contador de pasos se inicia automáticamente y proporciona detalles del número actual de pasos realizados, kilómetros, calorías y frecuencia cardíaca. Todos los datos se restablecen diariamente a las 00:00.

## **1.4.5 Modo multideportes** (caminar, correr, ciclismo, montañismo)

Seleccione el modo deportivo correspondiente haciendo clic y esperando 3 segundos; una vez habilitado, aparece la visualización de información sobre la actividad deportiva, mantenga presionado el botón para pausar en este momento:

Los datos sobre el movimiento se pueden guardar cuando la distancia recorrida es superior a 200 metros o el tiempo de movimiento es superior a 5 minutos; cuando no se cumple la condición de movimiento, los datos no se guardarán.

Después de que el reloj se sincronice con la aplicación Calypso, al seleccionar la interfaz del historial deportivo en la aplicación Calypso se sincronizarán los datos del historial de movimientos del reloj y podrá ver los datos detallados en la aplicación Calypso.

#### 1.4.6 Otras funciones

#### 1) Alarma

La alarma se puede configurar en la aplicación Calypso que luego se sincroniza con el reloj ( 5 alarmas como máximo)

2) Buscar el teléfono móvil

Una vez que el reloj esté sincronizado con el teléfono móvil a través de la APLICACIÓN, haga clic en Buscar el teléfono móvil en el reloj y su teléfono móvil comenzará a sonar o vibrar ( no apague la función de vibración o sonido, ya que si no, el móvil seguirá en silencio).

3) Cronómetro

Click to enter the stopwatch, press to start or pause it, hold on to end it.

4) Recordatorio sendentario

Puede activar o desactivar el recordatorio sedentario como desee.

5) Foto por control remoto

Haga clic en el obturador remoto en la aplicación. El reloj muestra el ícono de la foto remota y el teléfono móvil inicia automáticamente la cámara, para tomar una foto con el teléfono móvil, simplemente haga clic en el botón del reloj. La foto se guardará en el álbum. Presione el botón para salir.

6) Música

La música en el teléfono móvil se puede reproducir, pausar y las canciones se pueden cambiar a través del reloj cuando la aplicación está vinculada con el reloj.

7) Acerca de

Aquí puede consultar el nombre de Bluetooth del reloj inteligente, así como la dirección de Bluetooth y el número de versión del software.

8) Restauración de la configuración de fábrica

Haga clic para restaurar la configuración de fábrica y el reloj inteligente se restaurará a la configuración de fábrica.

9) Reinicio

Haga click en la opción de Reinicio y presione durante unos segundos para reiniciar el reloj.

10) Apagado

Haga clic en la opción de apagado y presione durante unos segundos para apagar el reloj.

## 2. Enlazar Calypso SmarTime

### 2.1 Como descargar la APP

Escanee el siguiente código QR para descargar la APP.

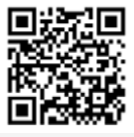

### 2.2 Conexión bluetooth

### 2.2.1 Estado desconectado: 🗭

Sincronización de la hora del reloj: una vez que el reloj y la aplicación se enlazan con éxito, el reloj y el teléfono móvil se sincronizan.

#### 2.2.2 Estado de la aplicación de enlace:

Sincronización de la hora del reloj: una vez que el reloj y la aplicación se enlazan con éxito, el reloj y el teléfono móvil se sincronizan.

#### 2.2.3 Encontrar dispositivo

Puede activar el vibrador en su reloj inteligente desde la aplicación presionando "más" y luego "Buscar dispositivo". Esto le permitirá encontrar su reloj inteligente si lo ha perdido, si todavía está conectado a su teléfono (vibrará 5 veces).

#### 2.2.4 Sincronización de datos

Con el reloj inteligente vinculado con éxito a la aplicación, los datos de salud recopilados por el reloj se pueden enviar a la aplicación. Encienda la frecuencia cardíaca, el sueño, la interfaz de ejercicio, haga clic en la fecha seleccionada, haga clic en el icono de la esquina superior derecha, puede compartir con éxito los datos de la interfaz actual a QQ, QQmoments, WeChat, WeChat moments, Facebook, Twitter y demás.

#### 2.2.5 Mensaje push

Cuando el reloj inteligente está conectado al teléfono móvil, puede activar notificaciones en su reloj desde aplicaciones de terceros. En la APLICACIÓN, vaya a 'más': 'Configuración de notificaciones de la aplicación' para activar la aplicación de terceros de la que desea recibir notificaciones.

#### 2.2.6 Llamada entrante:

Al activar la notificación de llamada en la aplicación personal, cuando se reciben una o más llamadas en el teléfono móvil, el reloj recibirá simultáneamente uno o más recordatorios de llamadas.

#### 2.2.7 Notificación SMS:

Active la notificación por SMS en la aplicación personal y cuando el teléfono móvil reciba uno o más SMS, el reloj recibirá uno o más recordatorios por SMS al mismo tiempo.

#### 2.2.8 Notificación de mensaje de aplicación adicional

El interruptor de notificación de mensajes de la aplicación correspondiente se abre en la aplicación personal, como WeChat, QQ, Facebook, Twitter, etc., y cuando el terminal del teléfono móvil recibe una o más notificaciones de mensajes de la aplicación, el terminal del reloj inteligente recibe una o más notificaciones de recordatorio de mensajes correspondientes al mismo tiempo.

#### 2.2.9 Modo no molestar

Tras activar el modo "no molestar", el reloj vibrará solo para las funciones "encontrar dispositivo" y "alarma" ( recepción de mensajes inhabilitada)

#### 2.2.10 Recordatorio beber agua

Establezca la hora de inicio y finalización para el período y la frecuencia (minutos), haga clic en ingresar configuración de repetición para seleccionar la fecha del recordatorio de agua potable (semana), verifique el recordatorio de agua potable y guarde. Cuando se alcanza el tiempo de advertencia de agua, el reloj vibra y aparece el ícono de beber.

#### 2.2.11 Recordatorio sendentario

Establezca el intervalo de tiempo desde el inicio hasta el final y el intervalo sedentario (minutos), el umbral (número de pasos), haga clic en ingresar configuración de repetición para seleccionar la fecha de recordatorio sedentario (semana), cuando llega el tiempo sedentario, el final del reloj inteligente vibra y tiene un sedentarismo icono recordatorio.

#### 2.2.12 Recordatorio de despertador

Haga clic en el recordatorio de la alarma para configurar y agregar la hora de la alarma. Cuando se alcanza la hora del despertador, se muestran el icono y la hora del despertador, y el reloj inteligente vibra 5 veces.

#### 2.2.13 Modo recordatorio

a) Pantalla brillante: excepto para despertador, y recordatorios sedentario y de beber agua, el reloj solo enciende la pantalla como recordatorio.

b) Vibración: excepto para despertador, y recordatorios sedentario y de beber agua, el reloj solo vibrará como recordatorio.

c) Pantalla + vibración: para cualquier recordatorio, el reloj mostrará pantalla brillante y vibración.

#### 2.2.14 Prueba de frecuencia cardíaca

Establezca el período de tiempo de principio a fin (minutos), verifique el interruptor de detección de frecuencia cardíaca y guárdelo.

#### 2.2.15 Actualización de Firmware

La versión del firmware del reloj se supervisa para verificar si está instalada la última versión y aparecerán solicitudes de actualizaciones cuando haya una nueva versión para mantener actualizado el reloj.

#### 2.2.16 Desvinculación

Cuando el reloj está vinculado a la aplicación, haga clic en el nombre del dispositivo conectado o deslice hacia la izquierda para desvincular el reloj y la aplicación, y el sistema iOS también debe ignorar el dispositivo coincidente en la configuración del teléfono.

## PREGUNTAS FRECUENTES

\*El reloj no debe exponerse a una exposición prolongada a temperaturas extremas (demasiado frío o demasiado caliente) que pueden causar daños permanentes.

\*¿Por qué no puedo usar un reloj inteligente para tomar un baño caliente?

Con la diferencia en la temperatura del agua del baño y del aire exterior, se puede generar vapor de agua. Este vapor, en forma de gas, puede ingresar al reloj a través del espacio en la carcasa del reloj. Cuando se baja la temperatura, las gotas de líquido se vuelven a formar y el circuito dentro del reloj puede dañarse, dañando así la placa de circuito y el correcto funcionamiento del reloj.

\*No se puede iniciar o no se puede cargar Si recibe el reloj y no puede lanzarlo, puede haber habido una colisión durante el transporte. La placa de precisión de la batería está protegida, por lo que debe enchufar el reloj para cargarlo y activarlo.

Si la carga de la batería es demasiado baja, o si el reloj no se ha utilizado durante mucho tiempo, es posible que el reloj no se inicie. En este caso, conecte el cable de datos y cárguelo durante más de media hora para activarlo.

## INSTRUCCIONES DE GARANTÍA

1. La placa base está garantizada por dos años a partir de la fecha de compra. La batería y el cargador durante medio año. El desgaste de la correa no está cubierta por esta garantía.

La garantía cubre cualquier problema experimentado cuando el producto se usa normalmente si hay un problema de calidad del producto causado por un defecto de fabricación, material o diseño.

2. La garantía no cubre fallos causados por razones personales del usuario, por ejemplo:

1) Daños causados por el desmontaje y montaje no autorizados, modificación de relojes, etc.

2) Un mal funcionamiento causado por una caída accidental durante el uso.

3) La garantía no cubre los daños causados por el propietario del reloj, debido al mal uso de un elemento externo (como: agua del huésped, rotura de fuerza externa, daños a componentes periféricos, etc.).

3. Al solicitar una reparación en garantía, se debe proporcionar una tarjeta de garantía completa con la fecha de compra y el sello del lugar de compra.

4. En caso de duda, póngase en contacto con el punto de venta o con un servicio posventa calificado si necesita una reparación.

Fecha de compra: Codigo IMEI: Tienda de compra:

Firma del cliente:

Firma del empleado:

Sello de la tienda:

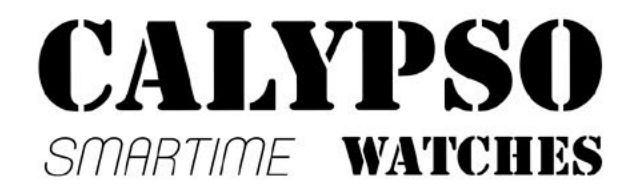

# Sports Smart Watch MANUALE D'USO K8501-K8502

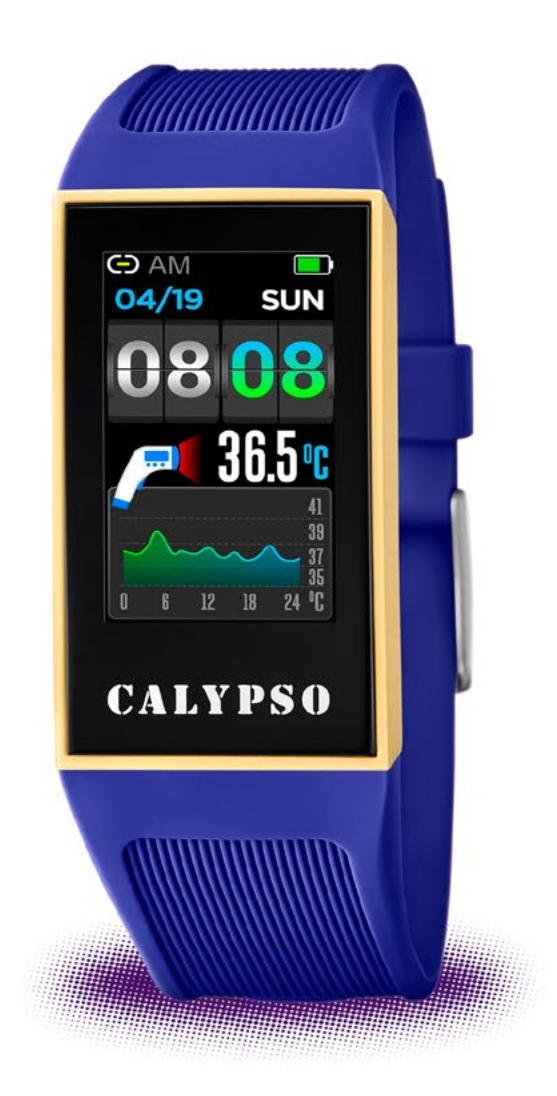

Grazie per aver scelto il nostro prodotto. Attraverso questo manuale d'istruzioni, ti spiegheremo le funzionalita' e come si usa il tuo nuovo dispositivo.

Riserviamo il diritto di modificare il contenuto del presente manuale senza preavviso.

## Il prodotto include: Confezione \* 1, Smart watch \* 1, Smart band \* 2

# 1. Descrizione delle funzioni dell'orologio

### 1.1 Descrizione del tasto touch:

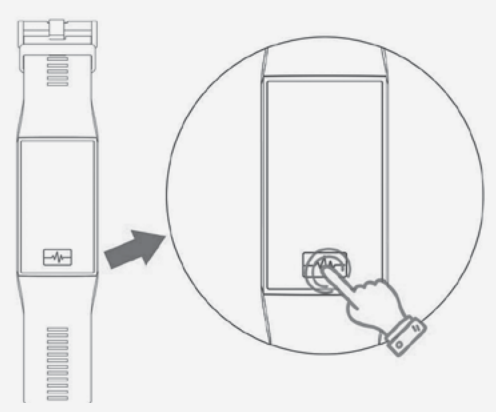

A: Tenere premuto per 3 secondi per avviare. B: Click: selezionare la funzione verso il basso. Pressione prolungata: conferma.

### **1.2 Istruzioni di ricarica:**

Fare attenzione al senso di introduzione del contatto USB. Di seguito, le immagini mostrano come deve essere inserito correttamente.

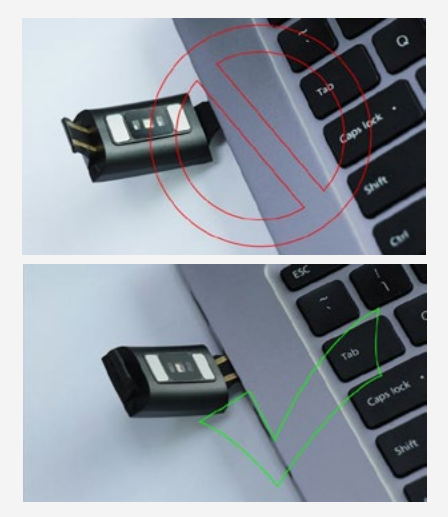

\*Si prega di notare che i due contatti della spina USB non possono entrare in contatto con il conduttore allo stesso tempo, poiche' causerebbero un corto circuito.

### 1.3 Istruzioni per lo smontaggio e il montaggio del cinturino dell'orologio:

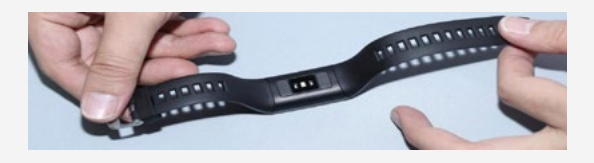

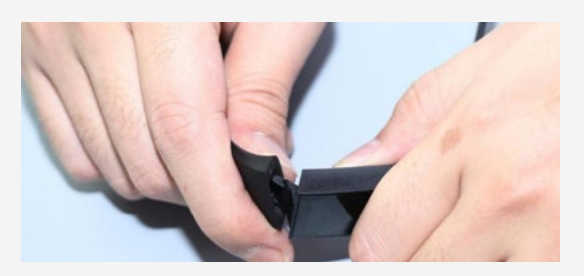

## **1.4 Interfaccia del quadrante in standby:**

#### 1.4.1 Interfaccia display in standby

Tenere premuto il quadrante per accedere all'interfaccia di anteprima del quadrante, tenere premuto il tasto touch per selezionare e confermare il quadrante.

#### 1.4.2 Temperatura

Entra nell'interfaccia della temperatura, tieni premuto per attivare il rilevamento della temperatura. (Dopo aver indossato il dispositivo per la prima volta, tieni il polso per 5 minuti, è possibile rilevare la temperatura della pelle e la temperatura corporea.)

#### 1.4.3 Notifica push

Apri l'interfaccia della notifica push, collega il dispositivo all'app. Quando l'autorizzazione alla notifica è abilitata, il nuovo messaggio ricevuto nella barra delle notifiche del telefono cellulare verrà inserito nel dispositivo. È possibile salvare un totale di 8 messaggi e il messaggio ricevuto dopo l'ottavo sovrascriverà i messaggi ricevuti in precedenza.

#### 1.4.4 Salute

1)Frequenza cardiaca, indossa correttamente il dispositivo (mano sinistra / mano destra) al polso, entra nel menu della frequenza cardiaca, il rilevamento della frequenza cardiaca verrà attivato automaticamente in 2 secondi. I dati della frequenza cardiaca verranno sincronizzati con l'APP quando il dispositivo è associato all'APP.

2) Pressione sanguigna, indossa correttamente il dispositivo (mano sinistra / mano destra) al polso, entra nel menu della pressione sanguigna, la misurazione verrà attivata automaticamente in 2 secondi. I dati della pressione sanguigna verranno sincronizzati con l'APP quando il dispositivo è associato all'APP.

3) Sonno, periodo di monitoraggio del sonno: dalle 21:00 alle 9:00 del giorno successivo, il dispositivo genera dati durante il periodo di monitoraggio del sonno. Dopo essere usciti dalla modalità di monitoraggio del sonno, i dati sul sonno del dispositivo possono essere sincronizzati con l'APP quando il dispositivo è associato all'APP.

4) Conteggio dei passi, il conteggio dei passi è abilitato per impostazione predefinita. Questa interfaccia mostra il numero corrente di passi, chilometri, calorie e frequenza cardiaca. I dati vengono cancellati ogni giorno alle 12 del mattino.

**1.4.5 Modalità sport** (camminata, corsa, ciclismo, escursionismo, corsa indoor) Selezionare la modalità sport, la modalità corrispondente si attiva automaticamente in 3 secondi; tenere premuto il tasto touch per terminare la modalità sport.

I dati sportivi possono essere salvati nel dispositivo se la distanza è maggiore di 200 metri o la durata dello sport è superiore a 5 minuti; in caso contrario, i dati sportivi non verranno salvati.

Associare l'orologio intelligente all'APP, premere sull'interfaccia di registrazione della cronologia sportiva per sincronizzare i dati sportivi dall'orologio intelligente all'APP. La mappa di tracciamento e i dati dettagliati verranno visualizzati sull'APP.

#### 1.4.6 Altre funzioni

#### 1) Sveglia

Associa all'APP, impostando il promemoria della sveglia nell'orologio intelligente tramite l'interfaccia di impostazione dell'allarme APP (5 allarmi al massimo).

2) Trova il telefono

Collega all'APP, fai clic per trovare il telefono e il telefono squillerà o vibrerà. (Non disattivare VIBRAZIONE o SUONO sul telefono, altrimenti il telefono resta in silenzio.)

#### 3) Sportwatch

Fare clic per accedere al cronometro, premere per avviarlo o metterlo in pausa, tenere premuto per terminarlo.

4) Sedentario

Puoi attivare o disattivare la sedentarietà come desideri.

5) Fotocamera

Associa l'APP, accedi all'APP e vai alla fotocamera sullo smartwatch. La fotocamera del telefono si accenderà quando si tiene premuto il tasto touch sullo smartwatch. Premere il tasto a sfioramento per controllare la fotocamera del telefono, la foto salvata automaticamente nell'album, tenere premuto il tasto a sfioramento per uscire.

6) Musica

Dopo essersi connessi con l'APP e aver acceso il lettore musicale sul telefono, l'orologio intelligente è in grado di controllare il lettore musicale premendo e tenendo premuto sul pannello di controllo della musica per riprodurre, mettere in pausa, brano precedente e successivo.

7) Informazioni

Verifica del nome Bluetooth, MAC e versione del software.

8) Ripristina

Fare clic su Ripristina per ripristinare le impostazioni di fabbrica.

9) Riavvia

Tenere premuto il riavvio e tenere premuto per secondi per riavviare lo smartwatch.

10) Spegnimento

Tieni premuto il pulsante di accensione e tienilo premuto per secondi per spegnere lo smartwatch.

## 2. Associare la CALYPSO APP

#### 2.1 Come scaricare l'APP

Scansiona il seguente codice QR per scaricare l'APP.

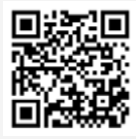

### 2.2 Collegare il Bluetooth

#### 2.2.1 Bluetooth NON collegato: 💭

Quando l'orologio e' acceso, il Bluetooth e' sempre in modalità ricerca. Dopo che la APP viene avviata, seleziona "MODE" per associare il dispositivo, cliccare "RICERCA" e apparira' una lista di smartphone disponibili. Selezionare quindi il vostro smartphone dalla lista per associare smartphone e orologio.

#### 2.2.2 Bluetooth collegato: 💭

Sincronizzazione dell'orologio: dopo che la APP viene avviata, fare clic per realizzare la sincronizzazione dell'ora e del sistema orario del dispositivo e del telefono cellulare.

#### 2.2.3 Localizzare il dispositivo

Collega all'APP, fai clic su trova dispositivo sull'APP, lo schermo dell'orologio intelligente mantiene l'illuminazione e vibra per 5 volte.

#### 2.2.4 Sincronizzare i dati

Dopo aver collegato il dispositivo all'APP, i dati relativi alla salute raccolti attraverso l'orologio possono essere inviati alla APP. Aaccedere all'interfaccia di frequenza cardiaca, sonno e movimento, fare clic per selezionare la data per verificare i dati corrispondenti. Fare clic sull'icona in alto a destra sull'APP per condividere i dati su QQ, zona QQ, We-Chat, momenti WeChat, Facebook, Twitter, ecc.

#### 2.2.5 Notifiche

Dopo che il dispositivo è stato associato all'app, viene abilitata l'autorizzazione di notifica corrispondente nel sistema di telefonia mobile. Immettere le impostazioni di notifica APP nell'APP per abilitare più applicazioni di terze parti.

#### 2.2.6 Chiamate in arrivo:

Attiva la notifica delle chiamate nella APP. Quando il telefono riceve ricevera' una chiamata, anche l'orologio emettera' una notifica.

#### 2.2.7 Notifiche SMS :

Attiva le notifiche SMS attraverso le applicazioni personali e quando il tuo telefono ricevera' un SMS, anche l'orologio emettera' una notifica.

#### 2.2.8 Notifiche di altre app di messaggistica

Abilita la notifica del messaggio dell'applicazione corrispondente, come wechat, QQ, Facebook, Twitter, ecc. Nell'APP. Quando il telefono cellulare riceve una / più notifiche di messaggi dell'applicazione, il dispositivo riceverà una / più notifiche di messaggi corrispondenti contemporaneamente.

#### 2.2.9 Modalità Non disturbare

Dopo aver attivato la modalità non disturbare, l'orologio intelligente vibra solo per trovare il dispositivo e l'allarme rimane funzionante (disabilitazione push del messaggio)

#### 2.2.10 Promemoria Acqua

Imposta l'inizio e la fine per il periodo e la frequenza (in minuti), fare clic su impostazioni per selezionare i giorni (settimana), quindi fare clic sul pulsante Ricorda di bere acqua per attivare. Il dispositivo vibrerà e l'icona dell'acqua verrà visualizzata sullo schermo quando sarà ora di bere.

#### 2.2.11 Promemoria Movimento

Imposta l'inizio e la fine del promemoria movimento e le soglie (passi) premendo il pulsante d'inizio fino a selezionare il promemoria di movimento. Quando e' il momento di muoversi, l'orologio emette una vibrazione e appare un'icona sul display.

#### 2.2.12 Sveglia promemoria

Fare clic sull'impostazione del promemoria della sveglia per aggiungere l'ora della sveglia sul dispositivo. Quando l'ora della sveglia è scaduta, il dispositivo farà apparire l'icona della sveglia e vibrerà 5 volte.

#### 2.2.13 Modalità promemoria

a) Schermo luminoso: ad eccezione di sveglie, promemoria sedentari e acqua potabile, l'orologio mostra solo uno schermo luminoso come promemoria.

b) Vibrazione: ad eccezione di sveglie, promemoria sedentari e acqua potabile, l'orologio vibra solo per ricordare.

c) Schermo luminoso + vibrazione: eventuali promemoria, l'orologio visualizzerà schermo luminoso + promemoria vibrazione.

## 2.2.14 Rilevamento della frequenza cardiaca

Set the start time, end time and time interval (minutes), chick the heart rate test and save.

#### 2.2.15 Aggiornamento del firmware

Rileva se la versione del firmware del dispositivo è l'ultima versione. Prometterà se c'è una nuova versione e si aggiornerà all'ultima versione.

#### 2.2.16 Dissocia

Associa il dispositivo all'APP; fare clic su disassociazione con il dispositivo sull'interfaccia del dispositivo per annullare l'associazione con il dispositivo sull'interfaccia del dispositivo per svincolare il dispositivo. Si prega di dimenticare il dispositivo accoppiato nelle impostazioni del telefono di IPhone.

## DOMANDE FREQUENTI

\*Non esporre questo dispositivo a condizioni di raffreddamento eccessivo o surriscaldamento per un lungo periodo, altrimenti causerà danni permanenti.

\*Perché non puoi indossare l'orologio quando fai un bagno caldo?

Poiché la temperatura dell'acqua del bagno è elevata, genererà vapore di massa che è in fase gassosa e caratterizzato da un piccolo raggio della molecola. È facile penetrare attraverso la fessura dell'alloggiamento dell'orologio. Quando la temperatura si abbassa, diventerà una goccia d'acqua in fase liquida, che è facile causare un cortocircuito nell'orologio, con conseguente danneggiamento del circuito e dell'orologio.

\*L'orologio non può avviarsi o caricarsi Se l'orologio appena ricevuto non può essere avviato, potrebbe essere il motivo per cui la batteria è protetta a causa di una collisione durante il trasporto dell'orologio. Collegare il cavo di ricarica per attivare l'orologio.

Se l'orologio non si avvia a causa della batteria troppo scarica o se l'orologio non è stato utilizzato per molto tempo, collega il cavo USB e carica per mezz'ora per l'attivazione. 1) Smontare o rimontare il prodotto.

2) Causato da un calo di immodestia

3) Tutti i danni artificiali o l'uso improprio (come ad esempio: far penetrare acqua nell'host, frantumare la forza esterna, graffiare i componenti periferici, ecc.), Tutti questi sono oltre l'ambito della garanzia.

3. Quando si richiede la garanzia gratuita, è necessario fornire una scheda di garanzia con il sigillo del luogo di acquisto e la data di acquisto.

4. In caso di problemi durante l'utilizzo, contattare il servizio clienti del negozio da cui si è effettuato l'acquisto.

5. Si prega di realizzare i prodotti finali come standard.

Data di acquisto:

Codice IMEI:

Punto vendita in cui è stato acquistato:

Firma del cliente:

Firma dell'impiegato:

Timbro de punto vendita:

## GARANZIA

 Se compaiono problemi di qualità causati da produzione, materiali, design entro un anno (dal giorno dell'acquisto), offriremo una garanzia gratuita. Offriremo una garanzia gratuita per batteria e adattatore entro 6 mesi. La premessa sta usando normalmente e correttamente.

2. Riguardo al guasto causato da motivi personali dell'utente, non offriamo garanzia gratuita, come segue:

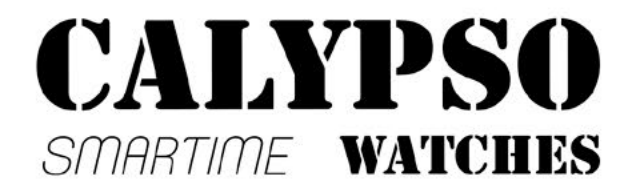

# Sport Gesundheit Spaß BEDIENUNGSANLEITUNG K8501-K8502

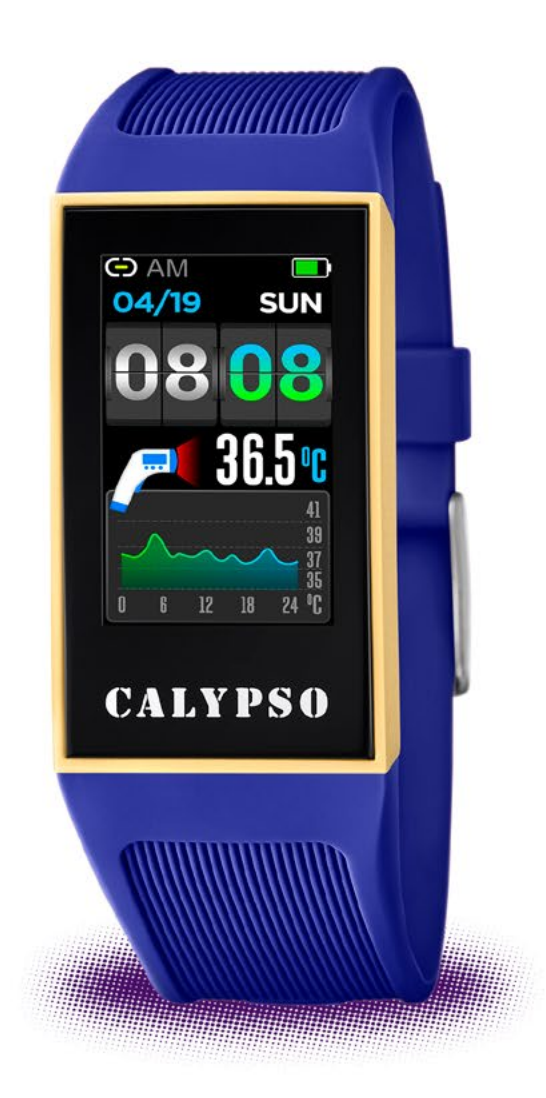

Vielen Dank, dass Sie sich für unser Produkt entschieden haben. Diese Gebrauchsanweisung enthält Informationen über die Nutzung und die Handhabung Ihrer neuen Calypso Smart Watch.

Das Unternehmen behält sich das Recht vor den Inhalt dieser Gebrauchsanweisung ohne vorherige Ankündigung zu ändern.

## Produkt beinhaltet: 1x Verpackung, 1x Smart Watch, 2x Wechselband

## 1. Funktion der Uhr

### 1.1 Beschreibung der Schaltflächen:

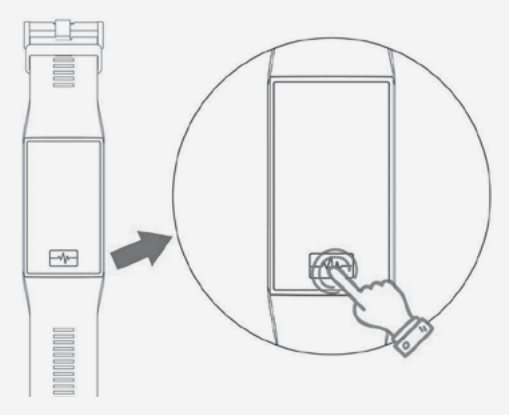

A: Drücken und halten Sie die Taste für3 Sekunden zum Einschalten.B: Klick: Wählen Sie Funktionen aus.Drücken und halten Sie die Taste zumBestätigen.

### 1.2 Ladeanweisungen:

Achten Sie auf die richtige Ladeposition.

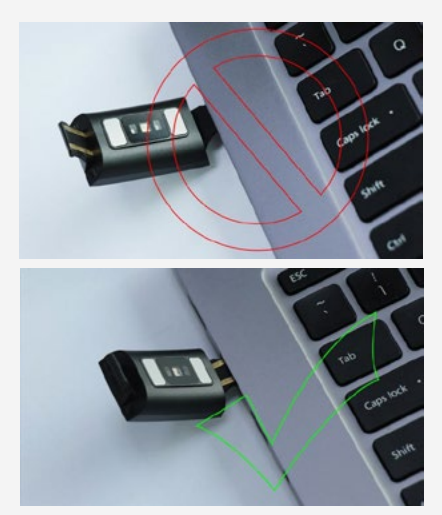

\*Bitte beachten Sie, dass die beiden Kontakte des Ladeports nicht gleichzeitig den Leiter berühren, sonst kann es zum Durchbrennen des Stromkreises führen.

### 1.3 Montageanleitung des Uhrenarmands: Montage und Demontage

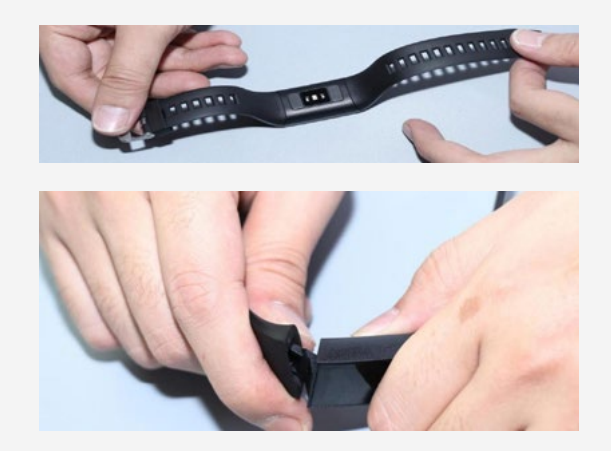

### 1.4 Uhr im Standy-by Modus:

#### 1.4.1 Zifferblatt

Halten Sie die Wähltaste gedrückt, um in die Zifferblatt-Vorschau zu gelangen, drücken Sie die Taste, um zwischen den Zifferblättern zu wechseln, halten Sie die Taste, um das gewünschte Zifferblatt zu bestätigen.

#### 1.4.2 Körper-Temperatur

Gehen Sie in die Temperaturanzeige, halten Sie die Taste, um die Temperatur zu erfassen.

(Wenn Sie die Uhr zum ersten Mal tragen, dauert es ca. 5 Minuten bis die Haut- und Körpertemperatur erkannt werden kann. )

### 1.4.3 Push Benachrichtigung

Öffnen Sie die Push Benachrichtigungsanzeige und verbinden Sie die SmartWatch mit der App. Wenn die Benachrichtigungserlaubis in der App aktiviert ist, wird die neu empfangene Nachricht auf dem Armband angezeigt. Insgesamt können bis zu 8 Nachrichten gespeichert werden. Nach 8 empfangenen Nachrichten überschreibt die neueste Nachricht die zuvor empfangenen Nachrichten.

#### 1.4.4 Gesundheit

1) Herzfrequenz.

Tragen Sie die Uhr an Ihrem bevorzugten Handgelenk und rufen Sie das Herzfrequenz-Menü für die kontinuierliche Herzfrequenzmessung auf. Wenn die Uhr mit Ihrem Telefon verbunden ist, können die Herzfrequenzdaten in Echtzeit mit der App synchronisiert werden.

2) Blutdruck.

Tragen Sie die Uhr an Ihrem bevorzugten Handgelenk und rufen Sie das Blutdruckmenü für eine einmalige Blutdruckmessung auf. Wenn die Uhr mit Ihrem Telefon verbunden ist, können die Blutdruckdaten in Echtzeit mit der App synchronisiert werden.

3) Schlaf.

Der Zeitraum der Schlafüberwachung ist von 21:00 Uhr bis 9:00 Uhr des darauffolgenden Tages eingestellt. Nachdem das Schlafverhalten auf dem Gerät aufgezeichnet wurde, werden die Schlafdaten an die Calypso SmarTime-App gesendet.

4) Schrittzähler.

Der Schrittzähler ist standardmäßig aktiviert. Es wird die aktuelle Anzahl der Schritte, Kilometer, verbrauchte Kalorien und Herzfrequenz erfasst. Die Daten werden jeden Tag um 00:00 Uhr zurückgesetzt.

#### 1.4.5 Sportmodi

(Gehen, Laufen, Radfahren, Wandern, Indoor Laufen)

Gehen Sie in das Sportmodus-Menü, die ausgewählte Sportart wird automatisch nach 3 Sekunden aktiviert, halten Sie die Taste, um den Sportmodus zu beenden. Sportdaten können auf der Uhr gespeichert werden, wenn die zurückgelegte Distanz größer als 200 Meter oder die Sportdauer länger als 5 Minuten ist. Andernfalls werden die Daten nicht gespeichert.

Verbinden Sie die Uhr mit der App, wählen Sie die Sport-Aufzeichnung aus, um die Daten von der Uhr auf die App zu übertragen. Die Trackingkarte und detailierte Daten werden in der App angezeigt.

#### 1.4.6 Weitere Funktionen

1) Wecker

Diese Funktion zeigt Ihre Wecker an, welche Sie in der Calypso App verwalten können. Es können bis zu 5 Wecker einprogrammiert werden.

2) Telefon-Suchfunktion Wenn die Uhr mit der App verbunden ist, klicken Sie auf auf der Uhr auf "Telefon finden". Das Telefon wird klingeln oder vibrieren. (Wenn das Telefon auf lautlos und die Vibration ausgestellt ist, wird das Telefon nichts anzeigen.)

3) Stoppuhr

Tippen Sie auf die Start-Schaltfläche, um zu starten, tippen Sie erneut, um eine Pause zu machen. Halten Sie die Taste, um die Stoppuhr zu beenden.

4) Bewegungserinnerung Sie können die Bewegungserinnerung nach Ihrem Belieben ein- oder ausschalten.

5) Kamera

Verbinden Sie die Uhr mit der App, aktivieren Sie in der App den Kamerazugriff für die SmartWatch. Die Kamera des Telefons wird automatisch aktiviert, wenn Sie die Taste der SmartWatch gedrückt halten. Drücken Sie die Taste auf der Uhr, um ein Foto aufzunehmen. Das Foto wird automatisch in Ihrem Fotoalbum gespeichert. Halten Sie die Taste erneut, um die Anwendung zu beenden.

6) Musiksteuererung Nachdem die Uhr mit der App verbunden ist und der Musikplayer auf dem Telefon aktiviert ist, können Sie über die SmartWatch die Musikwiedergabe steuern. Klicken oder halten Sie die Taste, um die Musik abzuspielen, zu pausieren, den vorherigen oder den nächsten Song abzuspielen. 7) Über

Bluetooth Name, MAC und Software Version.

8) Reset

Klicken Sie auf "reset", um auf die Werkseinstellungen zurück zusetzen.

9) Neustart Halten Sie die restart-Taste ein paar Sekunden, um Ihre SmartWatch neu zu

starten. 10) Ausschalten

Halten Sie die Ausschalt-Taste ein paar Sekunden, um Ihre SmartWatch auszuschalten.

## 2. Calypso SmarTime App

### 2.1 App downloaden

Scannen Sie den folgenden QR Code, um direkt zu dem Download-Link zu gelangen.

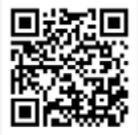

### 2.2 Bluetooth Verbindung

#### 2.2.1 Keine Verbindung:

Nachdem die Uhr angeschaltet wurde, befindet sich dessen Bluetooth in Suchfunktion. Öffnen Sie die Calypso App und wählen Sie Ihre SmartWatch in den Einstellungen der App aus, um sie mit Ihrem Telefon zu verbinden. (Tipp: Aktivieren Sie die Standorteinstellungen auf Ihrem Smartphone. Die Uhr muss über die App mit dem Telefon verbunden werden, nicht über die Bluetooth-Einstellungen des Telefons!)

#### 2.2.2 Verbunden mit der Calypso SmarTime-App:

Nachdem die Uhr erfolgreich mit der App verbunden ist, starten Sie die Synchronisation der Uhrzeit.

#### 2.2.3 Gerät finden 💓

Um die Uhr zu finden, wählen Sie Gerät finden in der App aus. Vorausgesetzt die Uhr ist mit dem Telefon verbunden, wird diese anschließend aufleuchten und 5 mal vibrieren.

#### 2.2.4 Daten synchronisieren

Nachdem die Uhr mit der App verbunden ist, können die Gesundheitsdaten mit der App synchronisiert werden. Öffnen Sie die Herzfrequenz, Schlafüberwachung und wählen Sie diese zur Synchronisation aus. Überprüfen Sie die Daten. Mit dem Klick auf das obere rechte Icon, können Sie Daten der App mit Facebook, Twitter, etc. teilen.

#### 2.2.5 Benachrichtigungen

Nachdem die Uhr erfolgreich mit dem Telefon verbunden wurde, erhalten Sie Ihre Telefonbenachrichtigungen auf Ihrer Uhr. Gehen Sie in die App-Benachrichtigungseinstellungen in der App, um die Push-Nachrichten für weitere Apps zu erlauben.

#### 2.2.6 Anrufbenachrichtigung

Aktivieren Sie die Anrufbenachrichtigungen, um über Telefonanrufe auf Ihrer Uhr benachrichtigt zu werden.

#### 2.2.7 SMS Benachrichtigungen

Aktivieren Sie die SMS Benachrichtiungen in der App. Wenn Ihr Telefon Nachrichten empfängt, werden diese direkt auf die Uhr übertragen.

#### 2.2.8 Weitere Anwendungs

#### Benachrichtigungen

Aktivieren Sie weitere Benachrichtigungen für Facebook, Twitter, etc. in der App. Wenn Ihr Telefon Nachrichten empfängt, werden diese direkt auf die Uhr übertragen.

#### 2.2.9 Nicht-Stören-Modus

Wenn diese Funktion aktiviert ist, wird die Uhr nur bei Gerät finden und Wecker vibrieren.

#### 2.2.10 Trink-Erinnerung

Stellen Sie Start- und Endzeit, sowie die Erinnerungshäufigkeit ein. Tippen Sie auf die Wiederholungseinstellungen, um die Erinnerungstage einzustellen. Aktivieren Sie den Schalter für die Trinkwasser-Erinnerung. Bei der Erinnerung vibriert die Uhr und zeigt das Trinken-Icon auf dem Display an.

#### 2.2.11 Bewegungserinnerung

Stellen Sie Start-, Endzeit und Intervalle ein. Klicken Sie erneut, um die Wochentage der Bewegungserinnerung einzustellen. Wenn die Bewegunserinnerung eintritt, vibriert die Uhr und zeigt das Bewegungserinnerungs-Symbol auf dem Display an.

#### 2.2.12 Wecker

Wählen Sie die Weckereinstellungen aus, um einen Wecker für Ihre SmarTime zu aktivieren. Wenn der Wecker aktiv ist, zeigt die Uhr das Wecker-Symbol auf dem Display an und vibriert 5 mal.

#### 2.2.13 Erinnerungs-Modus

a) Leuchtender Bildschirm: Um Erinnerungen anzuzeigen, leuchtet das Display hell auf. (Außer bei Wecker, Bewegungs- und Trinkerinnerung).

b) Vibration: Um Erinnerungen anzuzeigen, vibriert die Uhr.(Außer bei Wecker, Bewegungs- und Trinkerinnerung).
c) Leuchtender Bildschirm und Vibration: Um Erinnerungen anzuzeigen, leuchtet das Display hell auf und die Uhr vibriert.

#### 2.2.14 Herzfrequenz-Monitor

Bestimmen Sie die Start-, Endzeit und Intervalle (in Minuten), wann die Herzfrequenz gemessen werden soll und speichern Sie die Einstellungen.

#### 2.2.15 Firmware-Upgrade

Diese Funktion prüft, ob eine neue Firmware-Version für die Uhr verfügbar ist. Wenn eine neue Version verfügbar ist, werden Sie aufgefordert, ein Update und eine Aktualisierung auf die neueste Version durchzuführen.

#### 2.2.16 Verbindung trennen

Klicken Sie in der App auf Verbindung trennen. Bitte vergessen Sie nicht, ebenfalls die Verbindung der SmartWatch in Ihren Telefoneinstellungen zu trennen.

## HÄUFIGE FRAGEN

Setzen Sie die Uhr nicht über einen längeren Zeitraum extremen Temperaturen (zu kalt oder zu heiß) aus. Dies könnte dauerhafte Schäden verursachen.

\*Warum darf ich die Uhr nicht tragen, wenn ich heiß bade?

Mit der Differenz der Temperatur des Badewassers und der Außenluft kann Wasserdampf entstehen. Dieser Dampf kann in Gasform durch den Spalt im Gehäuse der Uhr in die Uhr eintreten.

\*Die Uhr kann nicht gestartet oder aufgeladen werden.

Wenn Ihre neu eingetroffene Uhr nicht startet, laden Sie sie zuerst vollständig auf. Wenn die Batterieladung zu niedrig ist oder die Uhr längere Zeit nicht benutzt wurde, startet sie möglicherweise nicht. In diesem Fall laden Sie die Uhr länger als eine halbe Stunde auf, um sie zu aktivieren.

## GARANTIE

1. Die Garantie deckt alle Probleme innerhalb eines Jahres ab, die bei sachgemäßem Gebrauch vorliegen, wie zum Beispiel Probleme bei der Produktqualität, Herstellungs-, Material oder Konstruktionsfehler (Garantie ab dem Kaufdatum) Die Garantie für die Batterie und das Ladekabel liegen bei bis zu 6 Monaten, vorausgesetzt ist eine sachgemäße Nutzung.

 2. Die Garantie deckt keine Fehler ab, die durch unsachgemäßen Gebrauch des Benutzers verursacht werden. Zum Beispiel:
 1) Schäden durch unbefugte Demontage, Montage oder Umbau der Uhr.  2) Eine Fehlfunktion, die durch versehentliches Herunterfallen während des Gebrauchs verursacht wurde.
 3) Von der Garantie ausgeschlossen sind Schäden durch Einwirken von Fremdkörpern wie z. B. Wassereindrang, Erschütterungen durch äußere Einflüsse, Schäden an Peripheriekomponenten usw.

3. Wenn Sie eine Garantiereparatur anfordern, müssen Sie eine vollständig ausgefüllte Garantiekarte mit dem Kaufdatum und dem Stempel des Kaufortes vorlegen.

4. Sollte ein Reparaturfall vorliegen, wenden Sie sich im Zweifelsfall an die Verkaufsstelle oder einen qualifizierten Kundendienst.

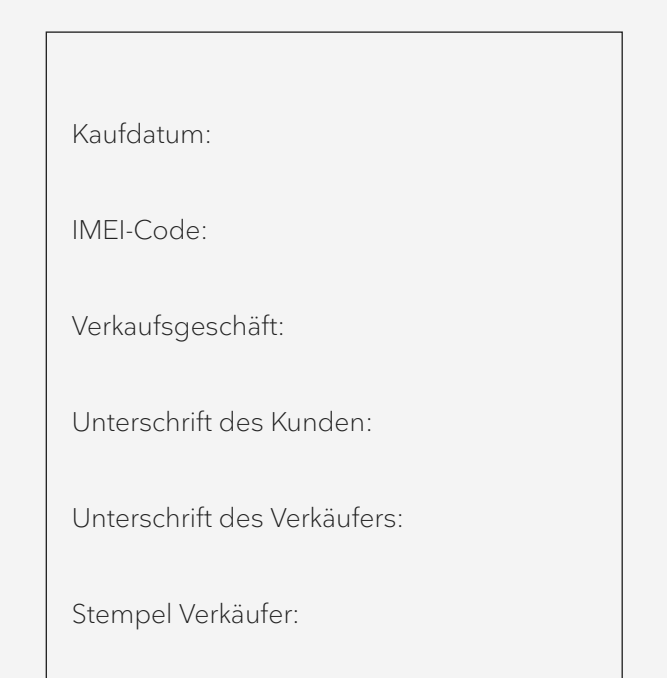

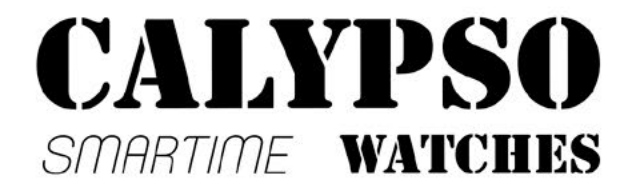

# Montre connectée pour le sport NOTICE D'UTILISATION K8501-K8502

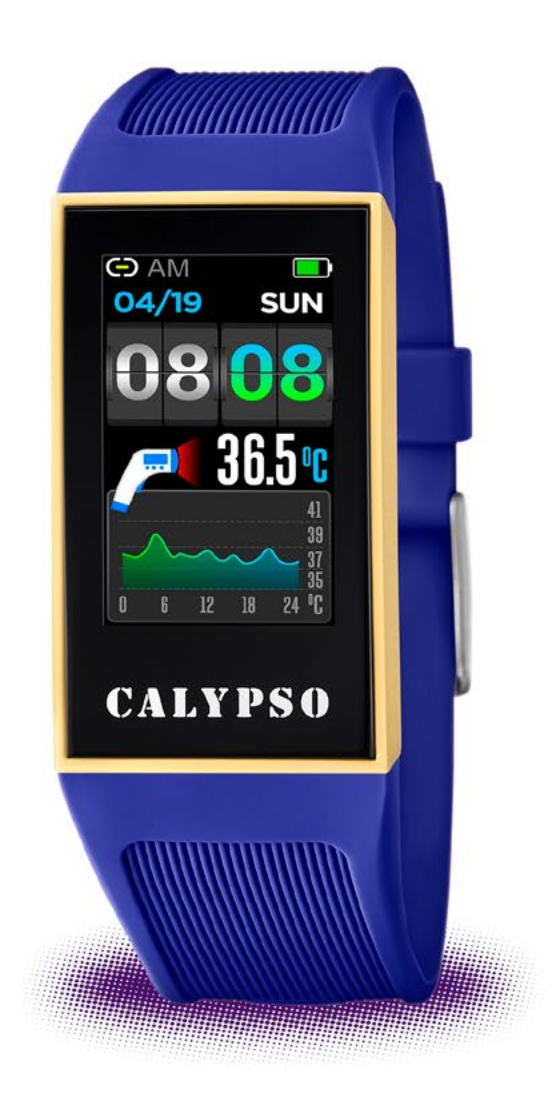

Merci d'avoir choisi une montre connectée Calypso SmarTime. A l'aide de cette notice, vous aurez une compréhension complète de l'utilisation et du fonctionnement du produit.

Nous nous réservons le droit de modifier le contenu de cette notice sans préavis.

## Le produit contient : 1 boite d'emballage, 1 montre connectée, 1 bracelet supplémentaire.

# 1. Description des fonctions de la montre

### **1.1 Touche tactile:**

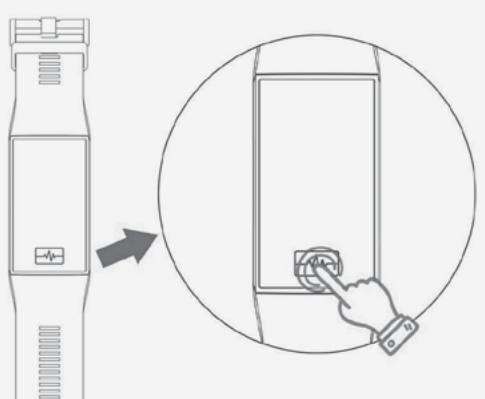

A: Appuyez et maintenez le bouton pendant 3 secondes pour allumer la montre.

B: Appuyez plusieurs fois sur le bouton pour parcourir les différentes fonctions. Appuyez et maintenez le bouton pour confirmer le choix de la fonction.

### 1.2 Consignes de charge:

Tirez fermement sur l'extrémité du bracelet (côté inférieur de l'écran) pour accéder à la connectique USB. Connectez correctement la montre pour la recharger :

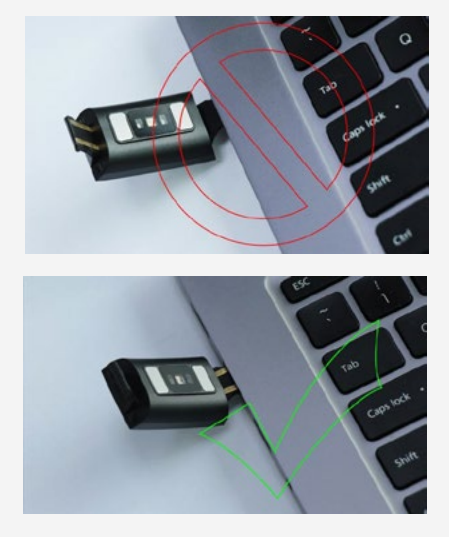

\*Important : sur les deux extrémités du boitier de la montre, seule une fait office de câble USB. Ne branchez pas la mauvaise extrémité, cela risquerait de provoquer un court-circuit.

En cas de branchement direct sur une alimentation secteur, ne pas utiliser un chargeur ou adaptateur dont l'intensité est supérieure à 2A et 3,7V.

## 1.3 Consignes d'assemblage et de démontage du bracelet :

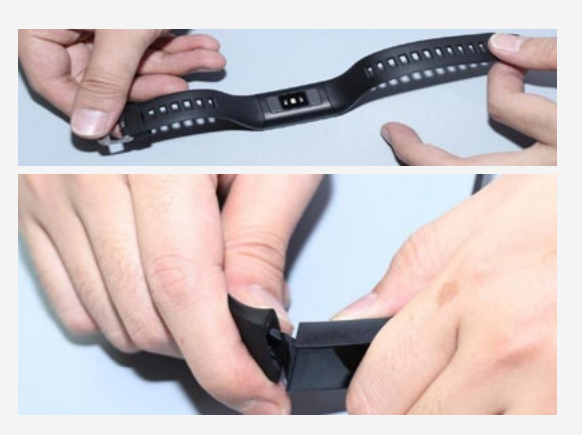

**1.4 Interface du cadran en mode veille :** 

## 1.4.1 Modifier le thème du cadran de la montre

Appuyez et maintenez le bouton pour accéder aux différents thèmes. Appuyez pour naviguer et maintenez pour afficher celui de votre préférence.

#### 1.4.2 Température

Entrez dans le menu température, maintenez pour activer la prise de mesure (la température de la peau et du corps est détectée après avoir porté la montre pendant 5 minutes).

#### 1.4.3 Notifications de messages

Entrez dans le menu messages et assurez-vous que la montre soit connectée à l'application et que l'envoi de notifications soit activé. Les messages reçus sur le téléphone seront alors visibles sur la montre, qui peut garder en mémoire jusqu'à 8 notifications. Au-delà, les nouvelles remplaceront les premières.

#### 1.4.4 Santé

1) Fréquence cardiaque : pour contrôler votre rythme cardiaque, portez correctement la montre au poignet de votre choix et entrez dans le menu de fréquence cardiaque. La prise de mesure débutera automatiquement au bout de 2 secondes. Connectez la montre à l'application pour synchroniser les données en temps réel. 2) Pression artérielle : pour contrôler votre pression artérielle, portez correctement la montre au poignet de votre choix et entrez dans le menu de pression artérielle. La prise de mesure débutera automatiquement au bout de 2 secondes. Connectez la montre à l'application pour synchroniser les données en temps réel.

3) Contrôle du sommeil : l'analyse du sommeil s'effectue entre 21h00 et 9h00 le lendemain et les données enregistrées par la montre sont automatiquement envoyées à l'application lors de la synchronisation.

4) Compteur de pas : ce mode est activé de manière automatique et fournit des informations sur le nombre de pas et de kilomètres effectués, le nombre de calories brûlées et sur la fréquence cardiaque. Toutes ces données se réinitialisent tous les jours à 00:00.

**1.4.5 Mode multisports (marche, course, cyclisme, alpinisme...).** Sélectionnez le sport de votre choix. La prise de mesure débute automatiquement au bout de 3 secondes et vous pouvez alors visualiser des informations sur votre pratique sportive. Maintenez le bouton appuyé pour mettre l'activité en pause.

Les données peuvent être enregistrées lorsque la distance parcourue est supérieure à 200 mètres ou le temps consacré à l'activité est supérieur à 5 minutes. Lorsque cette condition n'est pas remplie, il n'est pas possible de sauvegarder les données d'activité.

Une fois la montre connectée à l'application, entrez dans le menu « Sport » de l'application pour synchroniser les données et accéder à votre historique.

#### **1.4.6 Autres fonctions**

1) Alarme

le mode alarme se paramètre depuis l'application et se synchronise ensuite avec la montre (5 alarmes maximum).

2) Trouver mon téléphone

Lorsque la montre est bien connectée au téléphone via l'application, sélectionnez la fonction « recherche de téléphone » sur la montre et votre mobile se mettra à sonner ou à vibrer (à condition que le téléphone ne soit pas en mode silencieux).

3) Chronomètre

Entrez dans le menu. Appuyez pour débuter le chronométrage, appuyez à nouveau pour

mettre en pause, maintenez appuyé pour arrêter.

4) Capteur d'inactivité Activez ou désactivez la fonction selon vos envies.

5) Appareil photo à distance

Vérifiez que la montre est connectée à l'application. Ouvrez le menu « prendre une photo » depuis l'application. Sur votre montre, entrez dans le menu photo et votre téléphone se chargera d'ouvrir automatiquement la camera. Appuyez tout simplement sur le bouton de la montre pour prendre la photo, qui sera sauvegardée dans l'album du téléphone. Appuyez sur le bouton pour quitter.

6) Musique

Lorsque la montre est connectée à l'application, vous pouvez activer la musique de votre téléphone, la mettre en pause ou changer de piste depuis votre montre.

7) A propos

Ce menu vous permet de consulter le nom et l'adresse Bluetooth de votre montre ainsi que la version du logiciel.

8) Restaurer les paramètres d'usine Entrez dans ce menu pour restaurer les paramètres d'usine de la montre.

9) Redémarrer

Entrez dans ce menu pour restaurer les paramètres d'usine de la montre.

10) Eteindre

Entrez dans ce menu et appuyez quelques secondes sur le bouton pour éteindre la montre.

### 2. SYNCHRONISATION AVEC L'APPLICATION

## 2.1 Comment télécharger l'application

Scannez le QR code suivant pour télécharger l'application.

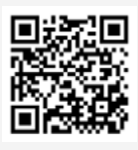

### 2.2 Connexion Bluetooth

#### 2.2.1 Etat déconnecté: 💭

Une fois que vous avez allumé la montre, le Bluetooth s'active. Ouvrez l'application depuis votre téléphone (vérifiez avant tout que le Bluetooth est bien activé sur votre téléphone), appuyez sur « Ajouter un appareil » dans le menu « Plus ». Le nom de votre montre apparaîtra dans la recherche. Appuyez dessus pour connecter la montre à l'application.

#### 2.2.2 Etat de la connexion à l'application:

Synchronisation de l'heure sur la montre : une fois que la montre est correctement connectée à l'application, la montre et le téléphone se synchronisent.

#### 2.2.3 Trouver ma montre

Ouvrez l'application, entrez dans le menu « Plus » et appuyez sur « Trouver un appareil ». Cette fonction vous permet de faire vibrer 5 fois votre montre si vous l'avez perdue (à condition qu'elle soit connectée à l'application).

#### 2.2.4 Synchronisation des données

Lorsque la montre est correctement connectée à l'application, les informations de santé et données sportives enregistrées par la montre peuvent alors être synchronisées avec l'application. Ouvrez les menus de fréquence cardiaque, de données de sommeil, de sport, appuyez pour sélectionner une date et accéder aux données correspondantes. Appuyez sur l'icône supérieure droite de l'application pour partager vos données sur les réseaux sociaux etc.

#### 2.2.5 Notifications

Lorsque la montre est connectée au téléphone, vous pouvez activer l'envoi de notifications d'autres applications. Entrez dans le menu « Plus » de l'application, puis « Emission d'application » et activez les applications pour lesquelles vous souhaitez recevoir des notifications sur la montre.

#### 2.2.6 Appels entrants

Si vous activez les notifications d'appels depuis l'application, votre montre vous enverra des alertes en cas d'appels entrants sur votre téléphone.

#### 2.2.7 Notifications SMS

Si vous activez les notifications de SMS depuis l'application, votre montre vous enverra des alertes lorsque vous recevrez des SMS sur votre téléphone.

#### 2.2.8 Notifications d'autres applications

Si vous activez l'envoi de notifications d'autres applications depuis l'application Calypso Smartime, votre montre vous enverra des alertes lorsque vous recevrez des notifications sur votre téléphone.

#### 2.2.9 Mode « Ne pas déranger »

Si vous activez le mode « Ne pas déranger », la montre vibrera uniquement pour les fonctions « Trouver mon téléphone » et « Alarme» (l'envoi de notifications sera désactivé).

#### 2.2.10 Buvez

Choisissez une période (heure de début et heure de fin) et une fréquence (minutes). Paramétrez les données de répétition par semaine puis validez pour activer les rappels. Lorsqu'il sera l'heure de boire, la montre vibrera et l'icône boisson apparaîtra.

#### 2.2.11 Capteur d'inactivité

Choisissez une période (heure de début et heure de fin), une fréquence d'inactivité (minutes) et un seuil (nombres de pas). Paramétrez les données de répétition par semaine puis validez pour activer les rappels. Lorsqu'il sera l'heure de bouger, la montre vibrera et l'icône correspondante apparaîtra.

#### 2.2.12 Alarme / Réveil

Paramétrez vos heures d'alarmes et validez. Lorsque l'alarme s'activera, la montre vibrera 5 fois et l'icône correspondante ainsi que l'heure apparaitront à l'écran.

#### 2.2.13 Alertes

En dehors des rappels (boire, bouger, alarmes), vous pouvez paramétrer le mode de réception des alertes :

- a) l'écran s'allume
- b) la montre vibre
- c) l'écran s'allume et la montre vibre

#### 2.2.14 Test de fréquence cardiaque

Paramétrez une période (début et fin) et une fréquence (minutes).Vérifiez que le bouton de mesure de fréquence cardiaque est activé et validez.

#### 2.2.15 Mise à jour du Firmware

La version du Firmware de la montre est contrôlée automatiquement et vous êtes alors informé si des mises à jour sont nécessaires.

#### 2.2.16 Déconnexion

Lorsque la montre est connectée à l'application, rendez-vous dans le menu « Plus » et appuyez sur le nom du dispositif connecté ou faites glisser vers la gauche pour déconnecter la montre de l'application. Sur iOS, vous devrez également « oublier l'appareil » depuis les paramètres BT du téléphone.

## QUESTIONS LES PLUSFREQUENTES

La montre ne doit pas être exposée à des températures extrêmes (trop froid ou trop haud), ce qui pourrait causer des dommages permanents.

Pourquoi ne dois-je pas porter ma montre en prenant un bain chaud ?

Avec la différence de température de l'eau du bain et de l'air extérieur, de la vapeur d'eau est générée. Sous forme de gaz, elle peut pénétrer par le boitier dans la montre. Lorsque la température baisse, des gouttes se forment et le circuit peut être endommagé et par conséquent les fonctions de la montre également. Problème de connexion ou de charge. En cas de branchement direct sur une alimentation secteur, ne pas utiliser un chargeur ou adaptateur dont l'intensité est supérieure à 2A et 3,7V. Si vous ne pouvez pas connecter la montre suite à votre achat, un impact a pu se produire pendant le transport. Le boitier de la montre protège une batterie. Branchez la montre pour la charger et l'activer. Si la batterie n'est pas suffisamment chargée, ou si la montre n'a pas été utilisée pendant longtemps, la montre peut ne pas s'allumer. Dans ce cas, branchez-la et rechargez pendant au moins une demi-heure avant de l'allumer.

## CLAUSE DE NON RESPONSABILITÉ

Le mode de capture de la fréquence cardiaque se fait par le capteur optique de la montre Calypso et n'est pas optimisé pour atteindre le niveau de précision et d'exactitude d'un appareil médical professionnel. Il ne peut donc garantir des lectures équivalentes. La montre ne peut pas remplacer un dispositif médical pour détecter ou diagnostiquer des pathologies cardiaques ou autres maladies. Par conséquent, cette fonction de

l'appareil est réservée à un usage uniquement récréatif. De multiples facteurs (y compris le niveau de contact avec la peau, la pigmentation, les tatouages, les mouvements brusques du bras etc...) peuvent altérer la précision des données fournies par le capteur. Par conséquent, gardez à l'esprit que la fréquence cardiaque réelle au moment de la lecture peut être supérieure ou inférieure aux données indiquées par le capteur optique. Si vous soupçonnez une anomalie, consultez immédiatement les services d'urgence de votre région. Calypso n'assume aucune responsabilité pour toute réclamation à propos de l'utilisation et/ou de l'interprétation que l'utilisateur de l'appareil ou un tiers peut tirer des données de fréquence cardiaque fournies par l'appareil.

## GARANTIE

La carte mère est garantie deux ans à compter de la date d'achat. La batterie et le chargeur pendant 6 mois. Le bracelet n'est pas couvert par la garantie.

La garantie couvre tout problème rencontré lorsque le produit est utilisé normalement ou en cas de problème de qualité du produit causé par un défaut de fabrication ou de matériel.

1. La garantie ne couvre pas les défaillances causées par une mauvaise utilisationcomme par exemple:

- Dommages causés par le démontage et l'assemblage non autorisés (transformation de la montre etc...)

- Un disfonctionnement causé par une chute accidentelle pendant l'utilisation

- Tout dommage causé par l'utilisateur à travers l'utilisation d'un élément étranger (contact avec l'eau, choc, composants périphériques etc...)

Lorsque vous souhaitez une réparation sous garantie, vous devez fournir le certificat de garantie dûment rempli avec la date d'achat et le tampon du vendeur.

En cas de doute, contactez le point de vente ou un service-après-vente agrée pour toutes réparations nécessaires.